### Window service setup for SMS WebService cron

### Prepare the installation Item

1) Download window service installer WinSW.NET4.exe

Download link: https://github.com/winsw/winsw/releases

2) Put the downloaded file in the SMS\_WebService folder. Rename the file to SMS\_WebService.

| <b>□</b>   | This PC →         | Data (D:) > batc | :H_PROGRAM > SM    | S_WebService >     |        |
|------------|-------------------|------------------|--------------------|--------------------|--------|
| <u> </u>   | A) (2             | û î↓ Sort ~      | ≣ View ∽ ····      |                    |        |
| Na         | ame               |                  | Date modified      | Туре               | Size   |
| <b>i</b>   | ₋ogs              |                  | 6/10/2022 11:38 AM | File folder        |        |
| 2          | 5MSWebservice_li  | b                | 14/8/2020 8:47 AM  | File folder        |        |
| <b>1</b> v | web               |                  | 14/8/2020 8:47 AM  | File folder        |        |
|            | web2              |                  | 14/8/2020 8:47 AM  | File folder        |        |
| 🔛 c        | configuration.cfg |                  | 6/10/2022 11:34 AM | CFG File           | 1 KB   |
| <b>E</b> 2 | SMS_WebService.   | exe              | 1/6/2023 5:45 PM   | Application        | 833 KB |
|            | SMS_WebService.   | kml              | 1/6/2023 8:00 PM   | XML File           | 1 KB   |
| °.         | nstall.bat        |                  | 1/6/2023 7:25 PM   | Windows Batch File | 1 KB   |
| k          | keystore.jks      |                  | 25/8/2020 9:14 AM  | JKS File           | 7 KB   |

3) Create file name SMS\_WebService.xml. Setup as in the following screen shot

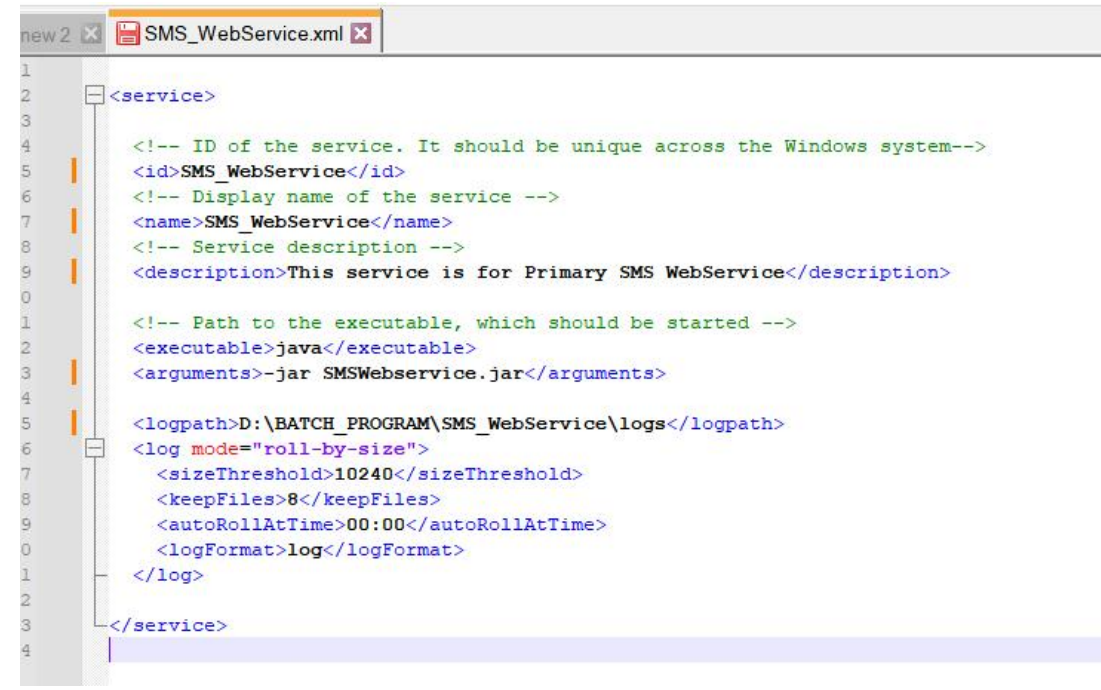

4) Create bat file with name "Install.bat". Write command as follow

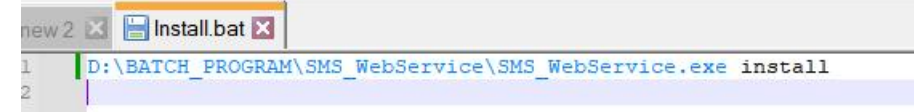

## Step to install the SMS webservice

1) Double click the file 'Install.bat'. Click Yes button to allow installation process

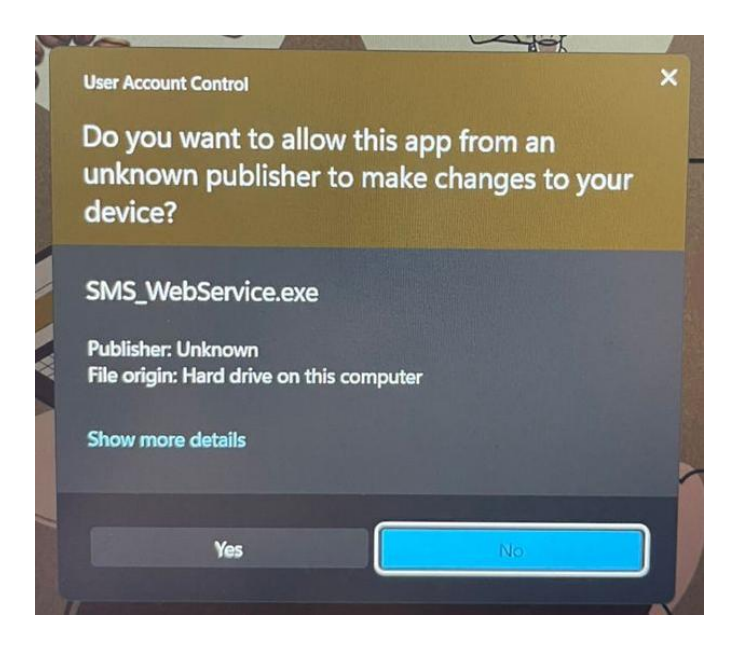

2) After success install. You will see following installation progress from the log file

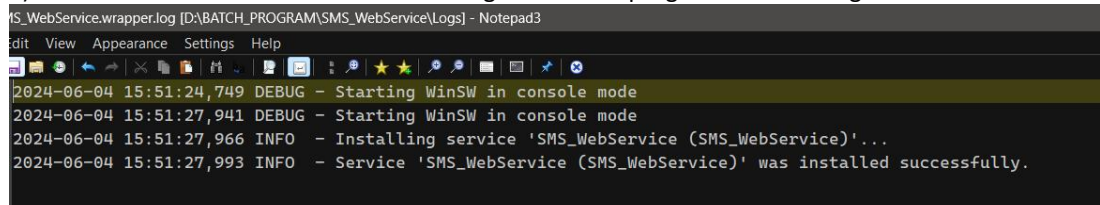

3) Navigate to the window Services. You will see the SMS\_WebService has been added in the list of Window services.

| a Services (Local)                            |                                       |                                                                                     |
|-----------------------------------------------|---------------------------------------|-------------------------------------------------------------------------------------|
| SMS_WebService                                | Name                                  | Description                                                                         |
| Start the service                             | Shared PC Account Manager             | Manages profiles and accounts on a SharedPC configured device                       |
|                                               | Shell Hardware Detection              | Provides notifications for AutoPlay hardware events.                                |
|                                               | Smart Card                            | Manages access to smart cards read by this computer. If this service is stopped, th |
| Description:                                  | Smart Card Device Enumeration Service | Creates software device nodes for all smart card readers accessible to a given sess |
| This service is for Primary<br>SMS WebService | Smart Card Removal Policy             | Allows the system to be configured to lock the user desktop upon smart card rem     |
|                                               | SMS_WebService                        | This service is for Primary SMS WebService                                          |
|                                               | SNMP Trap                             | Receives trap messages generated by local or remote Simple Network Manageme         |

| eneral Log On                                                                           | Recovery Dependencies                                                                                      |                |
|-----------------------------------------------------------------------------------------|----------------------------------------------------------------------------------------------------|----------------|
| Service name:                                                                           | SMS_WebService                                                                                             |                |
| )isplay name:                                                                           | SMS_WebService                                                                                             |                |
| Description:                                                                            | This service is for Primary SMS WebService                                                                 | *<br>*         |
| ath to executab<br>D:\BATCH_PRO                                                         | le:<br>)GRAM\SMS_WebService\SMS_WebService.exe"                                                            |                |
|                                                                                         |                                                                                                    |                |
| tartup type:                                                                            | Automatic                                                                                                  | ~              |
| Startup type:                                                                           | Automatic                                                                                                  | ~              |
| ervice status:                                                                          | Automatic<br>Stopped<br>Stop Pause Rest                                                                    | ume            |
| ervice status:<br>Start<br>ou can specify t                                             | Automatic   Stopped   Stop Pause   Result   the start parameters that apply when you start the service     | ume<br>ce from |
| itartup type:<br>ervice status:<br>Start<br>ou can specify t<br>ere.<br>tart parameters | Automatic   Stopped   Stop Pause   Result   the start parameters that apply when you start the service   : | ume            |

4) Right click and select properties. Set the startup type to Automatic and click OK.

# 5) Click start, to start the service

| SMS WebService              | Name                                  | Description                                            |  |
|-----------------------------|---------------------------------------|--------------------------------------------------------|--|
| SIVIS_WebService            |                                       | Description                                            |  |
|                             | Shared PC Account Manager             | Manages profiles and accounts on a SharedPC config-    |  |
| Start the service           | Shell Hardware Detection              | Provides notifications for AutoPlay hardware events.   |  |
|                             | Smart Card                            | Manages access to smart cards read by this computer    |  |
| Description:                | Smart Card Device Enumeration Service | Creates software device nodes for all smart card read  |  |
| This service is for Primary | Smart Card Removal Policy             | Allows the system to be configured to lock the user de |  |
| SMS WebService              | SMS_WebService                        | This service is for Primary SMS WebService             |  |
|                             | SNMP Trap                             | Receives trap messages generated by local or remote    |  |

# 6) Ensure the status of service is running

| Services (Local)            |                                       |                                                                                                    |         |
|-----------------------------|---------------------------------------|----------------------------------------------------------------------------------------------------|---------|
| SMS_WebService              | Name                                  | Description                                                                                           | Status  |
|                             | Shared PC Account Manager             | Manages profiles and accounts on a SharedPC configured device                                         |         |
| Stop the service            | Shell Hardware Detection              | Provides notifications for AutoPlay hardware events.                                                  | Running |
| Restart the service         | 🔍 Smart Card                          | Manages access to smart cards read by this computer. If this service is stopped, this computer wil    |         |
|                             | Smart Card Device Enumeration Service | Creates software device nodes for all smart card readers accessible to a given session. If this servi |         |
| Description:                | Smart Card Removal Policy             | Allows the system to be configured to lock the user desktop upon smart card removal.                  |         |
| This service is for Primary | SMS_WebService                        | This service is for Primary SMS WebService                                                            | Running |
| SMS WebService              | SNMP Trap                             | Receives trap messages generated by local or remote Simple Network Management Protocol (S             |         |

7) Open log file SMS\_WebService.out.log, to check the status of SMS is successfully up or not

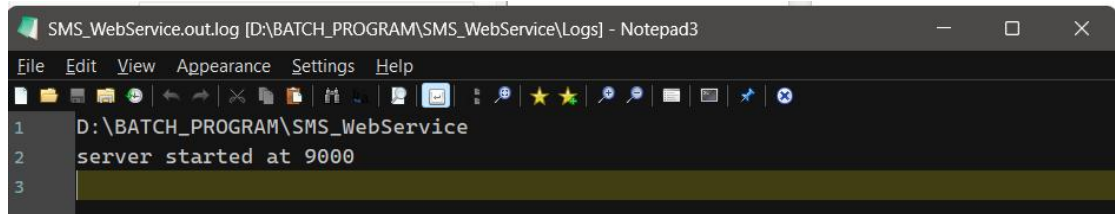

8) Once the server is up and running. Open the browser and access this link <a href="https://localhost:9000/">https://localhost:9000/</a>. The local host is depending on your SERVER\_HOSTNAME in the configuration.cfg file.

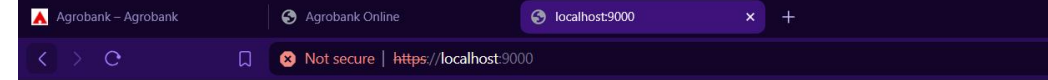

Server start success if you see this message

Port: 9000

## **Command Prompt reference**

- 1) Open command prompt in administrator mode
- 2) Write below command
  - a) Command to start service sc start SMS\_WebService
  - b) Command to stop service sc stop SMS\_WebService
  - c) Command to delete service sc delete FCM\_Primary